## 行事曆分享教學

1. 選定要分享的行事曆,按「右鍵」,再選擇「共用與權限」

|               | 0             | utlo          | ok           |              |              |              | ₽搜尋     |                    |           |       |       |
|---------------|---------------|---------------|--------------|--------------|--------------|--------------|---------|--------------------|-----------|-------|-------|
| =             | 新             | 增活            | 動            |              |              |              | İİ 今天 ( | $\land \downarrow$ | 2020年3月 ~ |       |       |
| $\sim$        | 202           | 0年:           | 3月           |              | $\uparrow$   | $\checkmark$ | 星期日     |                    | 星期一       | 星期二   |       |
| 日<br>1<br>8   | 2<br>9        | 二<br>3<br>10  | Ξ<br>4<br>11 | 四<br>5<br>12 | 五<br>6<br>13 | 六<br>7<br>14 | 3月1日    |                    | 2         | 3     |       |
| 15<br>22      | 16<br>23      | 17<br>24      | 18<br>25     | 19<br>26     | 20<br>27     | 21<br>28     |         |                    |           |       |       |
| 29<br>5<br>共用 | 30<br>6<br>與權 | 31<br>7<br>限  | 1            | 2<br>9       | 3<br>10      | 4            | 8       |                    | 9         | 3月10日 | ∲ 10° |
| 色彩圖標          |               |               |              |              | ><br>>       |              |         |                    |           |       |       |
| 0             | 行事            | ₽<br>暦<br>8假日 | 3            |              |              |              | 15      |                    | 16        | 17    |       |
| 0             | ±Γ            | 1             |              |              |              |              |         |                    |           |       |       |

## 2.搜尋欲分享的人名或帳號

|                                        |              |         | 共用 |  |
|----------------------------------------|--------------|---------|----|--|
| O ###                                  |              |         |    |  |
|                                        | កា ជិន(ធ្នំរ | 用我的忙碌钟题 | ,  |  |
| Contraction 资源中心隐文豪 whichen@mmc.edu.tw | 可以横          | 見所有評細質料 | ,  |  |
| G <sup>旗思佳</sup><br>u555@mmc.edu.tw    |              |         |    |  |
| G 湖治亨<br>yiheng@mmc.edu.tw             |              |         |    |  |
| ₽ 按問目標                                 |              |         |    |  |
|                                        |              |         |    |  |
| C 读出写 yiheng@mmc.edu.tw                |              |         |    |  |

3. 選定欲設定的「權限類別」後,點選共用。分享步驟即完成。

| 共用與權限                       |                       | ×   |
|-----------------------------|-----------------------|-----|
| 行事曆                         |                       |     |
| 使用電子郵件傳送共用邀請。您可以選           | 睪允許多少人存取,並可以隨時變更存取設定。 |     |
| 各種哲<br>chep01396@mmc.edu.tw |                       | Ē   |
|                             | 可以檢視我忙碌的時間            |     |
| 組織內部                        | 可以檢視標題和位置             |     |
|                             | 可以檢視所有詳細資料            | ~   |
|                             | 可以編輯                  |     |
|                             | 代理人                   |     |
|                             | 可以編輯                  | ~ 📋 |
|                             | 可以編輯                  | ∽ 🛍 |
|                             | 可以編輯                  | ∽ ∎ |
|                             | 可以編輯                  | ∽ 💼 |
|                             | 可以編輯                  | √ 💼 |

4.完成上述步驟後,受分享者即會收到「通知信件」,接著點選「接受」

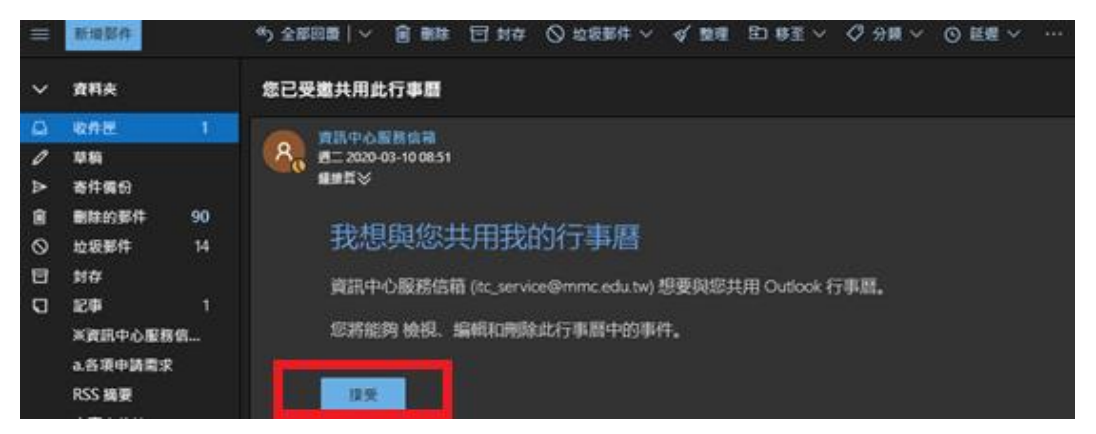

5.後續在行事曆頁面就會出現分享者分享給您的行事曆了

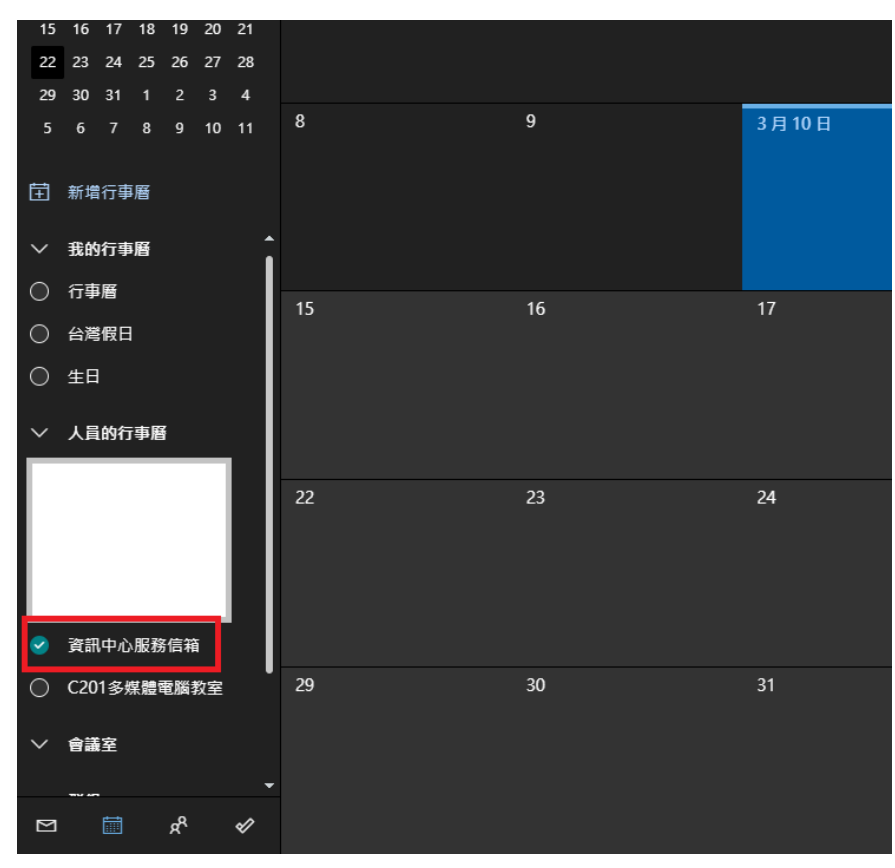